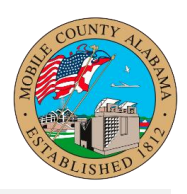

## Overview:

This job aid provides step-by-step guidance on how to Return an Employee from Leave in Workday.

When an employee comes back to work after a leave of absence, the Manager, Timekeeper, or Department HR Partner will enter information about their return.

This job aid covers the following:

<u>Return an Employee From a Leave of Absence</u>

## Return an Employee From a Leave of Absence

From the Team Time application:

- 1. Click **Return Worker from Leave** under actions.
- 2. Enter the employee's name that should be returned from leave.
- 3. Enter the Actual Last Day of Absence. The First Day Back at Work must be after the Actual Last Day of Absence.

| ← Ret                         | turn Worker from Leav          | e                    |                               |                            |
|-------------------------------|--------------------------------|----------------------|-------------------------------|----------------------------|
| First Day Back<br>Absences Re | turned From 1 item             |                      |                               |                            |
| Select                        | *Event                         | First Day of Absence | Estimated Last Day of Absence | Actual Last Day of Absence |
|                               | Bereavement Leave (02/20/2019) | 02/20/2019           | 02/22/2019                    |                            |

4. Click **Submit**, then **Done**.

**Note:** To correct a Return Worker from Leave that was previously submitted, the manager will need to contact the HR Partner to rescind the transaction by using the Cancel or Delete an Incomplete Business Process.

## STILL HAVE QUESTIONS ABOUT WORKDAY

For additional support and questions about Workday please contact your Payroll Admin or view